cours1

Excel

# Sommaire Excel Perfectionnement .... Votez Tableau Croisé Dynamique

Perfectionnement Un grand Merci à Yvan Blanchard (Gestionnaire Clg La Chataigneraie 85) pour la rédaction de la partie TCD

> Introduction : L'objectif de ce cours de deux jours est de former des administratifs à l'utilisation moins traditionnelle du Tabeur Excel 97. Les "Pros" n'y feront aucune découverte. Les personnels n'ayant eu qu'une initiation traditionnelle trouveront peut-être quelques éléments intéressants. Ce cours est bien sûr incomplet (par nature), orienté (par vice). Il sera complété au fur et à mesure :

> > Les Graphiques (Juillet 2000) Excel et Ms QUERY (parution non fixée) Excel et Visual Basic (parution non fixée) Excel Initiation (parution non fixée)

# PLAN DU COURS

**Cours en PDF** 

- I. <u>Calculer Efficacement</u>
  - Zones : Création-utlisation
  - Les Formules matricielles
  - Lier et Synthétiser les données
  - les Fonctions Dates et Textes

Fichier Exemple vide Fichier Exemple Corrigé

- II. Limiter La Saisie d'Informations
  - Les Assistants
  - Les Contrôles Formulaires

# III. La Gestion et l'exploitation des Informations en Base de Données

- Importer les Données
- Exploitation Directe
- Le Rapport de Tableau Croisé Dynamique

# I CALCULER EFFICACEMENT

### A ZONES : CREATION - UTILISATION

Sur Excel, l'utilisation des formules particulièrement peu explicite du type : (A1\*B5)/C3 peut être avantageusement remplacée par l'utilisation de nom de zones, voire par les en-têtes de lignes ou de colonnes (nouveauté 97)

1. En-têtes :

Dans un tableau, les entêtes de lignes ou de colonnes peuvent remplacer une plage de cellule, il suffit de taper le nom de  $_{0}$  cette entête à l'intérieur de la formule

| N<br>Ari | icrosoft Excel<br>Eichier Edition<br>E 🔒 🚔<br>al | - Enclum.xls<br>≙ffichage [r<br> | nsertion Form    | Utilisation<br>DesEn-<br>têtes | es Fe <u>r</u> être <u>?</u><br><b>Δ</b> 😴 Σ fi<br>ΦΞ 😂 % 0 | × 2. Z↓ M<br>00 ;00 ;00 ; | L 🔮 🖓   100°<br>E 💷   🖂 → 3 | Exemple : -<br>Indiquer : le total<br>marteau<br>=somme(marteau)<br>- Le montant<br>=pu*total -<br>Recopier sur les |
|----------|--------------------------------------------------|----------------------------------|------------------|--------------------------------|-------------------------------------------------------------|---------------------------|-----------------------------|----------------------------------------------------------------------------------------------------|
| 1        | D                                                | C<br>VENTE OUT                   | D<br>TIL FERREUX | Ľ                              | =Somme(A                                                    | ARTEAU)                   |                             | lignes<br>d'en-dessous<br>grâce à un                                                                                |
| 2<br>3   | CANVER                                           | PIVRER                           | MAD              |                                |                                                             | PU -                      | MONTANT                     | double-clic sur la<br>poignée de<br>recopie -                                                                       |
| 4        | 150                                              | 162                              | 167              | 169                            | 548                                                         | 15 F                      | 9720 F                      | Indiquer : le total                                                                                                 |
| 5        | 112                                              | 35                               | 98               | 102                            | 397                                                         | 26 F                      | 10 322 F                    | somme(janvier)                                                                                                    |
| 6        | 115                                              | 138                              | 122              | 125                            | 500                                                         | 18 F                      | 9 000 F                     | - Pour éviter de<br>faire disparaître                                                                               |
| 7        | 74                                               | 70                               | 62               | 59                             | 265                                                         | 46 F                      | 12 190 F                    | les formats, tirer                                                                                                  |
| 8        | 110                                              | 108                              | 135              | 14C                            | 493                                                         | 38 F                      | 18 734 F                    | la poignée de                                                                                                    |
| 9        | 531                                              | 533                              | 584              | ∕_595                          | 2303                                                        |                           | 59 966 F                    | clic droit jusqu'à                                                                                                  |
| 10       |                                                  |                                  |                  | = som m e(                     | avril)                                                      |                           |                             | somme total et<br>choisir<br>incrémenter les                                                                        |

valeurs.- Copier ce dernier total, pour faire la somme de la colonne "montant "par un clic droit, collage spécial, formules

Il est possible de fractionner les calculs : Rajouter un calcul sur le 1<sup>er</sup> trimestre : =somme(TOTAL1 JANVIER :MARS)

Toutefois, attention à l'insertion de nouvelles colonnes, l'insertion du nouvelle colonne devant la colonne "TOTAL " ne provoquera pas de recalcul, mais placé entre la colonne d'en-tête et la colonne "Avril ", le recalcul s'effecteura normalement. Toutefois, ne pas oublier également les grandes potentialités du bouton somme automatique.

### 2- les noms (pour économiser et rendre plus efficace les formules)

A une cellule ou à une plage de cellule, il est possible d'attribuer un nom qui va rendre plus explicite l'utilisation des formules et sera disponible dans tout le classeur . Plus formaliste que précédemment puisque nous sommes obligés de passer par la création préalable du nom, cette possibilité offre plus de puissance (disponibilité dans le classeur) et plus de souplesse (possibilité de modification et de gestion des noms, type de données : cellules, formules, constantes...). L'intérêt principal de cette technique reste la clarté des formules : dans une feuille de paye =BRUT\*RDS est plus compréhensible que =E6\*B24 et que les différents taux peuvent être stockés dans une feuille de constantes dans une feuille de server.

### a- Création du nom :

| 1                                                                                                   |     |          |          |      |    |          |      | e <del>-</del> | <b>2</b> , <b>2</b> |
|----------------------------------------------------------------------------------------------------|-----|----------|----------|------|----|----------|------|----------------|---------------------|
| - dans la zone de saisie : il suffit de le taper à la place de la référence de type A1 de la ou des | Ari | al       | ▼ 10 ▼   | G    | Ι  | <u>s</u> |      | 🗄 💱 % 000      | <b>*</b> 88 49      |
| cellule(s) sélectionnée(s).                                                                         |     | tvai     | ▼ =      | 20.6 | 6% |          |      |                |                     |
| <ul> <li>Le nom peut concerner une cellule</li> </ul>                                               |     | A        | В        |      | С  |          | D    | E              |                     |
| Exemple : Dans la                                                                                   | 1   |          | Code TVA |      |    |          | CODE | TAUX           |                     |
| feuille " cst " (pour                                                                               | 2   | MARTEAU  | 1        |      |    |          | 1    | 20.6%          |                     |
| Constantes),                                                                                        | 3   | FAUCILLE | 2        |      |    |          | 2    | 5.5%           |                     |
| nommer la cellule =                                                                                 | 4   | BECHE    | 2        |      |    |          | 3    | 7.0%           |                     |
| en TVA1 - Dans le                                                                                   | 5   | ENCLUME  | 1        |      |    |          |      |                |                     |
| tableau Nom1,                                                                                       | 6   | PIOCHE   | 1        |      |    |          |      |                |                     |
| dans la colonne                                                                                     | 7   |          |          |      |    |          |      |                |                     |
| montant I VA,<br>Indiquer le                                                                        |     |          |          |      |    |          |      |                |                     |
| montant de la Tva                                                                                   |     |          |          |      |    |          |      |                |                     |
| pour les marteaux                                                                                   |     |          |          |      |    |          |      |                |                     |
| =marteau                                                                                            |     |          |          |      |    |          |      |                |                     |
| montant*TVA1 et                                                                                     |     |          |          |      |    |          |      |                |                     |
| recopier vers le bas<br>par la poignée de                                                           |     |          |          |      |    |          |      |                |                     |
| recopie                                                                                             |     |          |          |      |    |          |      |                |                     |

file:///C|/site/cours1.html (2 sur 18) [24/05/2000 17:55:19]

### • Le nom peut concerner une plage de cellule

Exemple : nommer les valeurs de la colonne Montant H T en " MontantHt " (nota : utiliser les majuscules à bon escient afin de faciliter la lecture) Indiquer le montant de la Tva pour les marteaux =MontantHt\*TVA1 et recopier vers le bas par la poignée de recopie - Faites l'essai en nommant les valeurs de la colonne Montant en " MontantHt2" - Indiquer le montant de la Tva pour les marteaux =MontantHt2\*TVA1 et recopier vers le bas par la poignée de recopie. Le Résultat provoque un message d'erreur, car Excel a besoin d'avoir des référence en ligne pour ce type d'opération. Seule, une formule matricielle (cf plus bas) portant sur le même nombre de cellules que la plage nommée donnera les bons résultats.

| 5 |         |                |                                              |                                                   |                                                                                        |                                                              |
|---|---------|----------------|----------------------------------------------|---------------------------------------------------|----------------------------------------------------------------------------------------|--------------------------------------------------------------|
| Э |         | MONTANT<br>H T | Montant T∨A<br>par cellule<br>nommée<br>T∨A1 | Montant Tva<br>par plage<br>nommée<br>"MontantHt" | Même<br>exercice en<br>nommant la<br>colonne<br>"Montant"<br>nommée en<br>"MontantHt2" | par le menu<br>INSERTION<br>DEFINIR<br>Avec<br>techn<br>vous |
| ) | MARTEAU | 9 720 F        | 2 002.32                                     | 2 002.32                                          | #VALEUR!                                                                               | faire                                                        |
| 1 | FAU(ill | 10 322 F       | 2 126.33                                     | 2 126.33                                          |                                                                                        | référe                                                       |
| 2 | BECHE   | 9 000 F        | 1 854.00                                     | 1 854.00                                          |                                                                                        | ou un                                                        |
| 3 | ENCLYME | 12 190 F       | 2 511.14                                     | 2 511.14                                          |                                                                                        | plage<br>cellul                                              |
| 4 | Piqche  | 18 734 F       | 3 859.20                                     | 3 859.20                                          |                                                                                        | une v                                                        |
| 5 | TOTAL2  | 59 966 F       | 12 353.00                                    | 12 353.00                                         |                                                                                        | ou tex                                                       |
|   |         |                |                                              |                                                   |                                                                                        |                                                              |

cette nique /ez ence à cellule ne de les, valeur érique exte, une fonction qui seront utilisables dans tout le classeur .Vous pouvez modifier les références d'un nom par ' Ajouter ", supprimer un nom par " supprimer '

NOM

- Le nom peut concerner une constante Exemple : par Insertion-Nom-Définir, créer une constante appelée TVA2 qui égale 20.6% : =20.6%. Les calculs devenant B20\*TVA2
- Le nom peut concerner une fonction *Exemple : Pour avoir le montant TTC, : par Insertion-Nom-Définir, créer une formule appelée TTC qui égale: =1+tva2. Les calculs devenant B20\*TTC*
- Pour les formules (un peu plus compliquées) de type recherche (RECHERCHEV, INDEX...) l'utilisation de nom de plages permet une plus grande clarté des formules ex =MontantHt\*RECHERCHEV(PRODUIT;CODE\_TVA;2;FAUX) au lieu de =B12\*RECHERCHEV(A12;Cst!A2:B6;2;FAUX) –dans l'exemple des taux de tva multiples- *Exemple : Dans la feuille " Cst ", nous avons des taux de TVA différents suivants les articles. Grâce à la fonction RECHERCHEV, nous allons appliquer le bon taux au bon produit.*

- La première étape consiste à nommer les plages concernées : de Marteau à pioche de la feuille Nom1, la zone portera le nom de "Produit"; dans la feuille Cst, de marteau à 5.5%, le tableau s'appellera "CodeTva ".La fonction RECHERCHEV permet de retrouver un nom, une valeur, dans la l<sup>ère</sup> colonne d'un tableau et renvoie la valeur situé sur la même ligne, mais se trouvant à la Xème colonne du tableau, l'argument FAUX définit que nous cherchons une valeur exacte dans la première colonne et non une valeur proche. La formule complète et unique pour toutes les cellules devenant =MontantHT\*RECHERCHEV(produit,CodeTva,2,Faux) à savoir je recherche tel produit dans la l<sup>ère</sup> colonne du tableau des taux de tva et je renvoie la valeur située dans la deuxième colonne, précision, je cherche le produit exactement comme il est écrit dans la feuille Nom. Pour parachever : la formule RECHERCHEV peut être stocker sous la forme d'un nom =TvaProduit, la fonction finale devenant MontantHt\*TvaProduit.

### **B LES FORMULES MATRICIELLES (ANNEXE 1)**

Ce sont des formules renvoyant à une plage rectangulaire de valeurs et non à une seule cellule. Leur intérêt est de s'appliquer à *l'ensemble* d'une plage de cellules ou "matrice" (somme conditionnelle à multiples critères...) Pour les amateurs, visitez le site passionnant d'un "pro" : http://longre.free.fr , là vous verrez ce que Connaître Excel veut dire, votre humble serviteur lui doit beaucoup.

|         | Formule<br>Matricielle<br>exemple 1 | Formule<br>Matricielle<br>exemple 2 | Formule<br>Matricielle<br>exemple 3 |
|---------|-------------------------------------|-------------------------------------|-------------------------------------|
| MARTEAU | 2 002.32                            | 2 002.32                            | 12 353.00                           |
| FAV(ill | 2 126.33                            | 2 126.33                            |                                     |
| BE(HE   | 1 854.00                            | 1 854.00                            |                                     |
| ENCLUME | 2 511.14                            | 2 511.14                            |                                     |
| Piqche  | 3 859.20                            | 3 859.20                            |                                     |
| TOTAL2  | 12 353.00                           | 12 353.00                           |                                     |
|         |                                     |                                     |                                     |

Il convient de sélectionner la zone de destination, de taper la formule dans la cellule active et de valider par ctrl+maj+entrée. Exemple {=MontantHt\*tval} ce qui garde une grande lisibilité tout en diminuant (un peu) la taille du fichier 1 formule au lieu de 6. Cependant, le temps de recalcul est plus long qu'avec des formules standard.

A noter, toutefois, l'utilisation de formules matricielles dans une seule cellule quand l'apparition des résultats intermédiaires ne présente pas d'intérêt.

### **C LIER SYNTHESISER LES DONNEES**

1 - Lier des cellules de différentes feuilles (exemple activité de synthèse, une fois par mois ou par service -it is not a good method for me !). Si la position des cellules à sommer est identique une formule de type =somme(janv :déc !b4) est la plus efficace et plus rapide. Une fois la fonction somme engagée, La sélection doit comprendre la première feuille, puis avec la touche majuscule enfoncée, clic sur la dernière feuille, puis clic sur la cellule concernée. Ceux qui ont bien suivi pourront faire une seule formule (matricielle) pour l'ensemble des calculs.

| ELEPHONE | 36 185.00         | 0.73 | 26 415.05 |
|----------|-------------------|------|-----------|
| ELECOPIE | 14 519.00         | 0.73 | 10 598.87 |
| TERNET   | <u>_35</u> 331.00 | 0.73 | 25 791.63 |
| =5       |                   |      |           |

2 - Lier les classeurs Le principe est identique mais le classeur source doit préalablement être enregistré afin que son adresse soit connue et lors de l'ouverture l'actualisation demandée soit possible. Pour passer d'un classeur à un autre, utilisez le menu Fenêtre qui vous liste tous les classeurs ouverts. L'utilisation de noms pour une cellule, une plage ou une base facilite la rédaction de la formule liée.

| 021    | 🌄 🕺 🕼 🕼 🏹 🖘 🕬               | · 🍓 🥰 Σ 🕫 🤶            | + X+ 🛍 👻 🛷             | 90% 🔹 👷                    |    |
|--------|-----------------------------|------------------------|------------------------|----------------------------|----|
| A53 🗾  | = ="Téléphone : " &'C:\     | Stage\fin\MENU.XLS'Ite | el &" - Télécopie : "8 | &C:\Stage\fin\MENU.XLS'lfa | ax |
|        |                             |                        |                        |                            |    |
|        | Collège Jacque              | s Prévert              |                        |                            |    |
| 4, rue | des Fontaines - 49330 C     | Chateauneuf-sur-S      | arthe                  |                            |    |
| Téléj  | ohone : 02.41.96.19.50 - Té | lécopie : 02.41.96.19  | .55                    |                            |    |
| T      |                             |                        |                        | 1                          |    |

Ce système est également très pratique pour les constantes : nom, adresse… réunis dans un classeur menu lancé à chaque démarrage car les informations sont mises à jour à chaque lancement pour tous les classeurs et peuvent être personnalisés par chaque service (ex menu.xls et be.xls). N'oubliez pas les nouvelles possibilités 97, d'insérer un lien hypertexte (bouton dans la barre d'outil standard) qui charge un fichier à un endroit précis.

3 - La Consolidation (pour mémoire)

cours1

| Consolider                                                                                                    | ? ×              |
|----------------------------------------------------------------------------------------------------|------------------|
| Eonction:                                                                                                    | OK               |
|                                                                                                    | Fermer           |
|                                                                                                    |                  |
| [Mai!\$B\$4] 🍡 🚹                                                                                                    | Parcourir        |
| Références source:                                                                                                    |                  |
| Avril!\$B\$4                                                                                                    | Ajou <u>t</u> er |
| Fevr!\$B\$4                                                                                                    |                  |
| Janv!\$B\$4<br>Maual#D#4                                                                                                    | Supprimer        |
| Étiquettes dans     Étiquettes dans     Étiquettes dans     Étiquettes dans     Étiquettes dans     Étiquettes dans     Étiquettes dans     Étiquettes dans     Étiquettes dans |                  |

La consolidation de données à évoluer sous Excel 97 en incorporant le mode plan et en permettant un recalcul par rapport aux données sources.

Néanmoins, la mise en œuvre reste encore assez lourde et peu pratique par rapport au tableau croisé dynamique

## **D LES FONCTIONS**

| Coller une fonction                                                                                                  | <u>?×</u>                                                                                  |
|----------------------------------------------------------------------------------------------------|--------------------------------------------------------------------------------------------|
| Catégorie de fonctions:                                                                                              | Nom de la fonction:                                                                        |
| Tous  Finances Date & Heure Math & Trigo Statistiques Recherche & Matrices Base de données Texte Logique Information | ANNEE AUJOURDHUI DATE DATEVAL HEURE JOUR JOURS60 JOURS6M MAINTENANT MINUTE                 |
| Personnalisées <u>  AUJOURDHUI()</u>                                                                                 |                                                                                            |
| Donne le numéro de série de la d<br>de Microsoft Excel. Si vous tapez<br>Excel le changera en date.                  | late du jour, dans le code d'heure et de date<br>2 AUJOURD'HUI dans une cellule, Microsoft |
| 2                                                                                                    | OK Annuler                                                                                 |

Bien souvent, la méconnaissance des fonctions d'Excel entraîne la création de fonctions très longues à base de SI imbriqués avec des opérandes (+,-,/,\*) dans tous les sens ou de calculs intermédiaires. L'assistant fonction permet de visualiser rapidement le type de catégories et de trouver la fonction adéquate.

Nous pourrons faire un descriptif de chaque fonction. Nous insisterons plus particulièrement sur quelques catégories :

### 1-Fonctions dates et heures : cf. feuille complémentaire

La règle de base à connaître pour éviter des problèmes demeure que les dates et heures sont des valeurs numériques sur lesquelles sont appliquées un format particulier. La valeur 1 correspond au 1 Janvier 1900. Le 1000<sup>ème</sup> jour après le 01/01/19000 correspond au 26/09/1902. Le numéro de série du 01/01/2000 est 36526. Ainsi Excel, peut effectuer des calculs sur les dates en renvoyant une valeur numérique.Les heures, les minutes et les secondes correspondent aux chiffres après la virgule.

La seconde règle est la connaissance des formats de cellule date : exemple le 14/07/2000. Pour accèder à ces format, faire un clic droit sur une date , Format Cellule, et dans l'onglet Nombre, regarder la catégorie Personalisé, vous pourrez alors modifier le format à loisir !

| coursi |
|--------|
|--------|

| EXPRESSION | FORMAT     | EXPRESSION | FORMAT | EXPRESSION                  | FORMAT             |
|------------|------------|------------|--------|-----------------------------|--------------------|
| 14/07/00   | jj/mm/aa   | 7          | m      | 00                          | aa                 |
| 14/07/2000 | jj/mm/aaaa | 07         | mm     | 2000                        | aaaa               |
| 14         | j          | juil       | mmm    | 36721                       | Standard           |
| ven        | iii        | juillet    | mmmm   | vendredi 14 - juillet -2000 | jijj jj - mmmm - a |
| vendredi   | Ĩ          |            |        |                             |                    |

Parmi lesfonctions Date les plus utilisés : inscription automatique de la date du jour automatiquement actualisé : préférez AUJOURDUI() à MAINTENANT(). Car le premier ne renvoie que la date du jour en coupant heures minutes secondes. Utilisez également le raccourci clavier "CTRL ; " qui inscrit la date en tant que valeur (ne se recalcule pas). "CTRL : " inscrit l'heure active.

En outre : La fonction DATE(Année ;Mois ; jour) permet de verrouiller tout ou partie de l'affichage de la date. Les fonctions d'extraction ANNEE, MOIS, JOUR permettent de travailler sur des parties de la date. Les Fonctions FIN.MOIS , MOIS.DECALER offrent des raccourcis rapides (macro complémentaire : Utilitaires d'analyse à installer si besoin).

Les calculs entre 2 dates sont simples mais ne renvoie qu'un nombre de jours intransposable sous la forme AA MM JJ, le seul format acceptable est un format nombre ou du type 0 ou # ##0,00. Et n'oubliez pas que sur les PC, le 1/1/1900 égale 1, sur les Mac 1 est égal au 01/01/1904 et que pour un calcul entre 2 dates, la date du type 15/09/99 est suivie de 00 :00 pour les heures et minutes (attention .

Pour les calculs sur les horaires, n'oubliez pas que la journée n'a pas plus de 24 heures. Seul, le format particulier [h] :mm peut permettre de dépasser cette limite (les crochets sont à taper directement dans la zone Type-Catégorie personnalisée de l'onglet Nombre du Format cellule)

Pour des calcul spéciaux sur les jours ouvrés, il existe des fonctions puissante : NB.JOUR.OUVRES, SERIE.JOUR.OUVRES

### 2- Fonctions Textes : cf. feuille complémentaire

- la Concaténation de texte avec des formules ou des nombres. Ce qui permet de mélanger les genres (texte, nombre, formule..) à l'intérieur d'une même cellule.
- La plus classique est le "&" qui concatène des chaînes de caractères entre guillemets et des formules (ou des nombres). Allié à des fonctions convertisseuses : surtout TEXTE qui permet de définir le format numérique, mais aussi FRANC, MAJUSCULE, MINUSCULE.

| Concaténation simple                         |                                                                 |                                             |              |             |            |              |                |           |
|----------------------------------------------|-----------------------------------------------------------------|---------------------------------------------|--------------|-------------|------------|--------------|----------------|-----------|
| La somme de 18 + 5 est 2                     | 3                                                               | ="La somme de "&18.&" + "&5 &" est "&(18+5) |              |             |            |              |                |           |
| Concatenation avec form                      | atage                                                           | 0000000000000                               |              |             |            |              | 1              |           |
| nous sommes le mardi 23                      | ="nous sommes le "&TEXTE(AUJOURDHUI();"jjjj j mmmm aaaa")       |                                             |              |             |            |              | 1              |           |
| dans 50 jours, nous seror                    | ="dans 50 jours, nous seront un "&TEXTE(AUJOURDHUI()+50;"jjjj") |                                             |              |             |            |              |                |           |
| Somme à convertir                            | 1580                                                            |                                             | n=-23        |             | i - 8      |              | 2022/2         |           |
| La conversion de 1 580.00 F est 240.87 Euros |                                                                 | ="La conver                                 | sion de "&FR | ANC(C9)&" ( | est"&TEXTE | ((C9/6.55957 | );"# ##0.00")/ | &" Euros" |

- Parmi les opérations classiques, notons celles qui concernent les bases de données, consistant à scinder ou à séparer des colonnes textes. Pour regrouper, par exemple, nom et prénom dans un colonne, le plus simple consiste à créer une nouvelle colonne comprenant une formule du type =A1 & " "&B1, puis à recopier vers le bas, par un double clic sur la poignée de recopie. Enfin, la colonne est copiée au même endroit, et un collage spécial-valeur est demandé. Il ne reste plus qu'à supprimer les deux premières colonnes devenues inutiles...
- Pour séparer une colonne en plusieurs, le menu DONNEES CONVERTIR pour le plus pratique, bien que les résultats ne sont pas fiables à 100%. La colonne d'origine étant sélectionnée, l'assistant Conversion permettra en choisissant l'option délimitée, puis le séparateur espace, de séparer des noms et des prénoms par exemple, alors que l'option largeur fixe permettra de séparer les deux premiers caractères d'un code postal pour récupérer le département. Les fonctions textes complémentaires, pourront extraire d'une base de donnée récupérée les informations adéquates et de les mettre en forme.

# **II LIMITER LA SAISIE D'INFORMATIONS**

A LES ASSISTANTS

cours1

#### 1-La mise en forme conditionnelle (menu ? × Format) : Elle permet de mettre en relief le résultat d'une formule selon des critères préétablis. Trois • 9 La valeur de la cellule est 🔻 inférieure à conditions au maximum sont possible et si elles sont AaBbCcYyZz remplies, le format (police, bordure, motif) est appliqué. Eormat...

×

•

Format...

Format...

Annuler

法 et 9.75

ОК

|                     |         | ,            | <u> </u>     |              |     |   | -            |
|---------------------|---------|--------------|--------------|--------------|-----|---|--------------|
| Arial               | • 16 •  | 6 P <i>I</i> | S            | <b>₽</b> = : |     | 9 | %            |
| D 🖻 🖬 🎒 🗅           | , 💞 🐰 [ | à 🛍 ダ        | <b>K</b> D + | C4 + 🕴       | چ چ | Σ | $f_{\kappa}$ |
| Zone de texte 5 🛛 💌 | =       | =C17         |              |              |     |   |              |
| A                   |         | В            |              | С            |     | D |              |

Il existe une autre possibilité qui fait apparaître un message si une condition est vrai ou fausse. La condition est énoncée dans une cellule sous la forme =si(condition; AfficheVrai, AfficheFaux). Cette cellule peut être ensuite masquée. Un cadre texte sans bordure ni motif peut être dessiné et dans la zone de formule (en haut), on indique les références de la condition.

| PAR ELEVE ET PAR JOUR | 9.54 |
|-----------------------|------|
|                       |      |
|                       |      |

comprise entre

50

• 10

AaBbCcYyZz

▼ 9.5

Supprimer.

AaBbCcYyZz

3 953 25

8 74

Mise en forme conditionnelle

Aperçu du format à utiliser

Aperçu du format à utiliser

lorsque la condition est vraie

La valeur de la cellule est 💌

Aperçu du format à utiliser

15 PAR ELEVE ET PAR JOUR

lorsque la condition est vraie

lorsque la condition est vraie

La valeur de la cellule est 💌 supérieure à

Condition 1

Condition 2

Condition 3

🌯 🖌 Fi

D 🖬

2

4 NE

5 M 6 **T**(

7 8 P4 9 FF 10 F.

11 12 <u>NI</u> 13 <u>P</u>4 2

14 PAR JOUR

En C17 nous trouvons la formules =SI(C15>9.5;"Good";)

2 - Validation (menu Données) L'assistant validation permet de contrôler la saisie d'informations par les utilisateurs ultérieurs à

l'intérieur d'une feuille de calcul ou d'une base de données dans les limites définies par le concepteur. D'où des saisies plus sures. L'assistant se décompose en trois étapes.

Autorisations et comparatif des données. A noter que l'option liste (certainement la plus intéressante) fonctionne avec une plage de cellule préalablement nommée et précédée du signe =

Message de saisie : s'affiche quand l'utilisateur est positionné sur la cellule : un titre et un texte d'aide (un peu comparable aux commentaires d'Excel 97 qui apparaissent par simple passage au-dessus de la cellule)

Alerte d'erreur : Arrêt (refuse de passer outre), avertissement (demande une confirmation), information (avertit simplement l'utilisateur). Les trois font apparaître une boîte de dialogue avec un titre et du texte

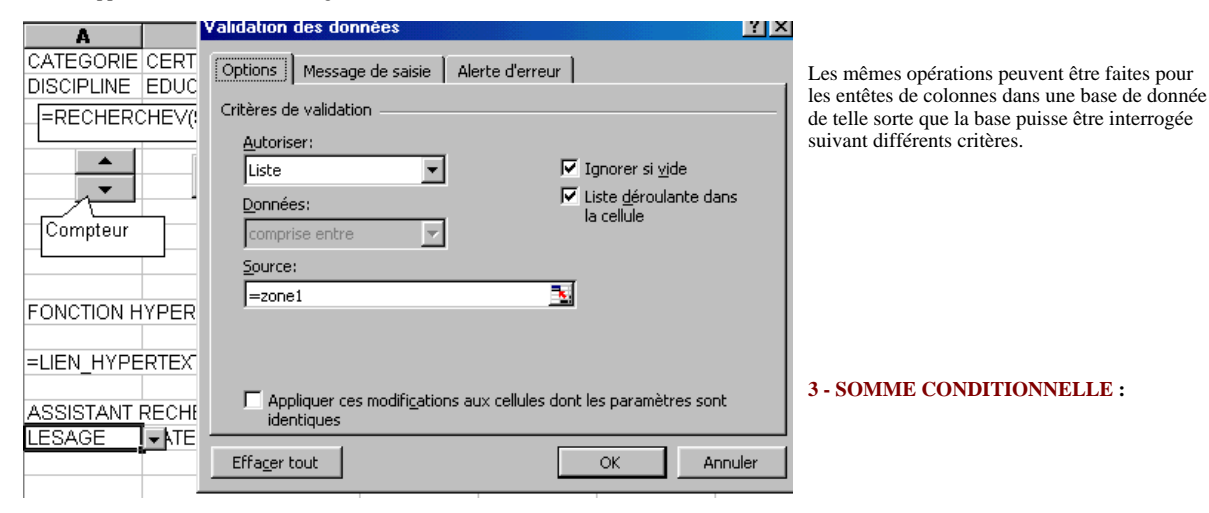

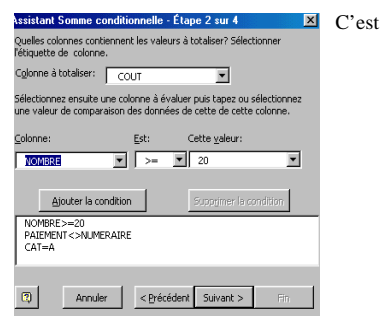

l'équivalent de la fonction SOMME.SI en plus puissant, permettant le calcul selon 1 à PLUSIEURS paramètres. La mise en œuvre de la validation est moins évidente puisqu'elle doit porter sur les conditions préalablement choisies.

La première étape est identique : définition de la zone. La seconde permet de choisir le champ à totaliser soit avec la fonction SOMME pour les champs numériques soit avec NBVAL pour les champs textes. De plus, les conditions seront définies :

Les autres étapes sont identiques à celle de l'assistant Recherche. La formule est de type matricielle.

 $Exemple := \{SOMME(SI(journal!\$D\$2:\$D\$104=A7;SI(journal!\$J\$2:\$J\$104<>B7;SI(journal!\$G\$2:\$G\$104>=C7;journal!\$I\$2:\$I\$104;0);0)))\}$ 

|   | CRITERE 1 | CRITERE2  | CRITERE3  | RESULTAT  |
|---|-----------|-----------|-----------|-----------|
|   | EGAL      | DIFFERENT | SUPERIEUR |           |
|   | A         | NUMERAIRE | 10        | 2 400.00  |
|   | В         | BANQUE    | 0         | 120.00    |
|   | С         |           | 20        | 2 520.00  |
| Ī | D         |           |           | 14 200.00 |
|   |           |           |           |           |

La **validation** à l'intérieur d'une liste peut s'effectuer mais il faudra indiquer en source les valeurs possibles (exemple : A ;B ;C ;D ou liste avec zone de nom particulière.

En revanche, la formule peut être **recopiée** et d'autres conditions peuvent être ajoutées .

4 - RECHERCHE : il peut aisément remplacer la fonction

RECHERCHEV (faux) qui constitue une partie importante des recherches à l'intérieur du base et peut être couplé efficacement avec l'assistant VALIDATION du menu Données : C'est un mélange des fonctions INDEX et EQUIV : l<sup>ère</sup> étape : Appeler l'assistant depuis le Menu Outils – Assistant

Les étiquettes de lignes et de colonnes serviront de critères de recherche :

*La deuxième étape* vous propose de trouver ces étiquettes de lignes et de colonnes. Si vous souhaitez choisir après les critères de recherches, appuyer sur le bouton suivant.

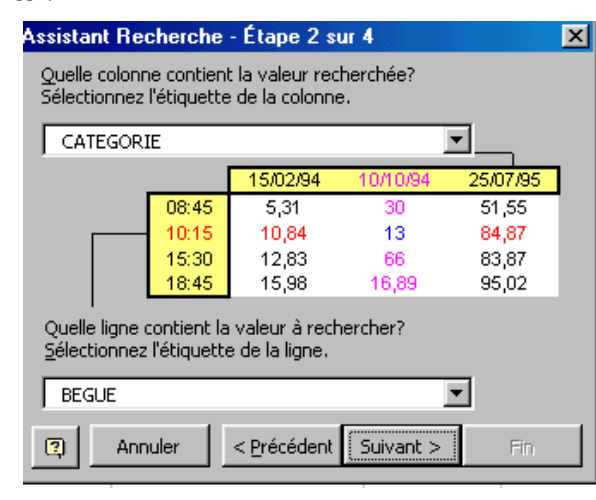

# Assistant Recherche - Étape 1 sur 4 🛛 🔀

L'Assistant Recherche vous aide à écrire une formule de recherche d'une valeur à l'intersection d'une ligne et d'une colonne.

|       | 15/02/94 | 10/10/94 | 25/07/95 |
|-------|----------|----------|----------|
| 8:45  | 5,31     | 30       | 51,55    |
| 10:15 | 10,84    | 13       | 84,87    |
| 15:30 | 12,83    | 66       | 83,87    |
| 18:45 | 15,98    | 16,89    | 95,02    |

 $\underline{O}\hat{u}$  se trouve la plage à examiner, étiquettes de lignes et de colonnes comprises?

| Ba | Base4!\$B\$1:\$H\$23 |                     |           |     |  |  |  |
|----|----------------------|---------------------|-----------|-----|--|--|--|
| 2  | Annuler              | < <u>P</u> récédent | Suivant > | Fin |  |  |  |

*La troisième étape* vous permet de choisir entre la copie du résultat ou des paramètres de recherche et du résultat.

| Assistant Recherche - Etape 3 sur 4 🔀                           |     |  |  |  |  |
|-----------------------------------------------------------------|-----|--|--|--|--|
| L'Assistant Recherche peut afficher le résultat de deux façons. |     |  |  |  |  |
|                                                                 |     |  |  |  |  |
| C ⊆opier dans une cellule la formule seule.                     | Les |  |  |  |  |
| CERT H CL                                                       |     |  |  |  |  |
| C Copier la formule et les paramètres de recherche.             |     |  |  |  |  |
| CATEGORIE BEGUE CERT H CL                                       |     |  |  |  |  |
|                                                                 |     |  |  |  |  |
| Annuler < <u>Précédent</u> Suivant > Fin                        |     |  |  |  |  |

dernières étapes vous permettront de disposer les différents éléments à l'endroit que vous souhaitez.

| Assistant Recherche - Étape 4 sur 6                                 | × |
|---------------------------------------------------------------------|---|
| Où voulez-vous copier le paramètre "CATEGORIE"?                     |   |
|                                                                     |   |
|                                                                     |   |
|                                                                     |   |
| <u>T</u> apez ou sélectionnez une cellule puis cliquez sur Suivant. |   |
|                                                                     |   |
| J I                                                                 | - |

La formule obtenue utilise la fonction EQUIV pour retrouver la position du critère de ligne et de la colonne à rechercher, la fonction INDEX récupère à partir ces positions dans la base les informations. Exemple ={INDEX(Base4!\$B\$1:\$H\$23; EQUIV(A25;Base4!\$B\$1:\$B\$23;); EQUIV(B25;Base4!\$B\$1:\$H\$1;))}

Une fois le résultat obtenu, pour modifier les paramètres de recherche, il convient au préalable de nommer les étiquettes de lignes et de colonnes. Puis l'étiquette de ligne étant sélectionnée, on appelle le menu Données Validation Autoriser Liste =NomEntête. On pratique de même avec la 1<sup>ère</sup> colonne. Et la base de donnée est interrogeable dans tous les sens.

### **B LES CONTROLES FORMULAIRES**

Ce sont des outils aussi appelés contrôles qui permette de sécuriser la saisie par l'utilisateur. Les valeurs renvoyées sont utilisées par les concepteurs au cours du développement d'applications.

Ils peuvent être présents soit dans une feuille de calcul classique via la barre d'outil Formulaire ou via la création de boites de dialogues dites UserForm ou Dialogsheet dans le module Visual Basic Editor

A chaque fois, ils renvoient des valeurs et peuvent servir à exécuter des macros. Ils constituent en fait des points de décisions ou des embranchements.

Dans le module Visual Basic :

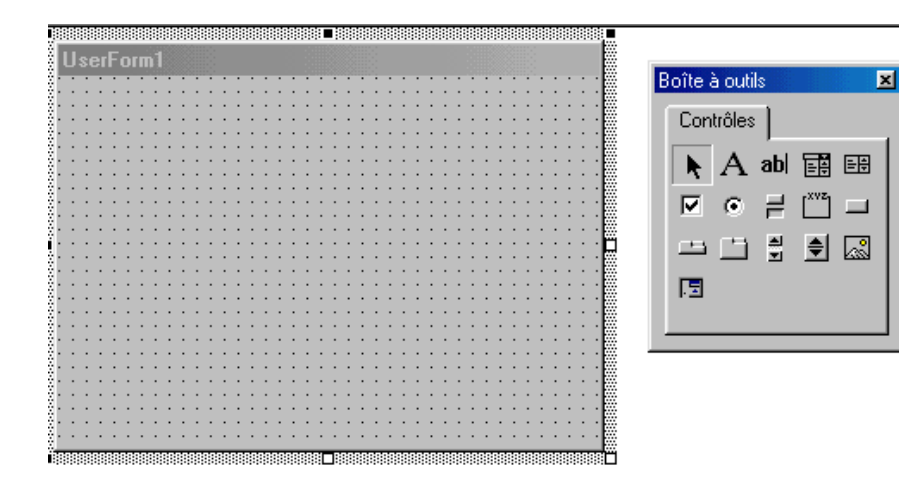

Dans la barre d'outils formulaire :

| Formulaires                                                                                                    |
|----------------------------------------------------------------------------------------------------|
|                                                                                                    |
|                                                                                                    |
| Le plus simple le bouton, il permet de lancer une macro. Le texte doit être explicite : validation, Ok, annuler, Report                                                                                                    |
| La zone de groupe sert à réunir des contrôles d'un même type : Case à cocher, bouton d'option                                                                                                    |
| Case à cocher : peut prendre 3 valeurs actif, desactif, grisé. Cette case est liée à une cellule qui prendra la valeur True (vrai ou 1), False (faux ou 0) et #N/A (erreur)                                                                                                    |
| Bouton à option : souvent par deux ou plus, ils sont liés à une cellule qui indique le bouton coché 1, 2, 3. Ce contrôle peut être utilisé dans des formules avec un SI ou dans des procédures avec If – End If                                                                                                    |
| Zone de liste : Les propriétés de contrôle pour une zone de liste comprennent les éléments suivants (dans clic droit format de contrôle):                                                                                                    |
| <ul> <li>Plage d'entrée faisant référence à une liste de valeurs sur une feuille de calcul. Cette plage fournit les valeurs figurant dans la zone de liste.</li> <li>Cellule liée renvoyant une valeur représentant l'élément sélectionné dans la liste. Ce numéro peut être utilisé dans une formule pour renvoyer un résultat basé sur l'élément sélectionné dans la liste. Par exemple, si une zone de liste est liée à la cellule C1 et que la plage d'entrée de la liste est D10:D15, la formule suivante renvoie la valeur de la plage D10:D15 en se basant sur la sélection dans la liste : =INDEX(D10:D15,C1)</li> <li>Type de sélection spécifiant la manière dont les éléments peuvent être sélectionnés dans la liste. Si vous définissez le type de sélection comme Multiple ou Étendue, la cellule spécifiée dans la zone Cellule liée est ignorée (plus compliqué !).</li> </ul> |
| Zone de liste modifiable : Une zone de liste modifiable est une zone de liste déroulante. Les propriétés de contrôle d'une zone de liste modifiable comprennent les éléments suivants :                                                                                                    |
| -Plage d'entrée faisant référence à une liste de valeurs sur une feuille de calcul. Cette plage fournit les valeurs figurant dans la zone de liste                                                                                                    |
| -Cellule liée renvoyant une valeur représentant l'élément sélectionné dans la liste. Ce nombre peut être utilisé dans une formule pour renvoyer un résultat basé sur l'élément sélectionné dans la liste. L'élement "Lignes" spécifiant le nombre de lignes à afficher dans la liste déroulante.                                                                                                    |
| <ul> <li>Barres de défilements et compteurs (dit bouton toupie)</li> <li>Les propriétés de contrôle pour les barres de défilement comprennent les éléments suivants :</li> <li>Valeur actuelle du curseur de défilement dans la barre de défilement, représentant la position relative du curseur de défilement à</li> </ul>                                                                                                    |
| l'intérieur de la barre.<br>· Valeur minimale du curseur de défilement, représentant la position la plus proche du haut d'une barre de défilement vertical ou de l'extrémité                                                                                                    |
| gauche d'une barre de défilement horizontal.<br>• Valeur maximale du curseur de défilement, représentant la position la plus éloignée du haut d'une barre de défilement vertical ou de l'extrémité                                                                                                    |
| gauche d'une barre de defilement norizontal.<br>· Changement de pas exprimant l'importance du déplacement du curseur de défilement lorsque vous cliquez sur une flèche à l'une ou l'autre<br>extrémité de la barre de défilement.                                                                                                    |

file:///C|/site/cours1.html (10 sur 18) [24/05/2000 17:55:19]

· Changement de page exprimant l'importance du déplacement du curseur de défilement lorsque vous cliquez entre le curseur de défilement et l'une des flèches de défilement.

· Cellule liée renvoyant la valeur en cours du curseur de défilement. Ce nombre peut être utilisé dans une formule pour renvoyer un résultat en fonction de la position du curseur de défilement.

Les propriétés de contrôle d'un bouton toupie sont les mêmes que celles d'une barre de défilement, hormis le fait que les boutons toupie n'ont pas la propriété de Changement de page.

L'étape la plus importante pour chaque contrôle est le format de contrôle (clic droit) avec le plus souvent la plage d'entrée ou de zone de référence et la cellule liée (n'importe laquelle mais définie).

Exemple : EXTIK

### III LA GESTION ET L'EXPLOITATION DES INFORMATIONS EN BASES DE DONNEES.

Très souvent les informations existent déjà quelque part sur le réseau ou sur un autre micro, il n'est guère rationnel de les retaper à l'occasion d'un tableau de synthèse qui peut avoir une durée de vie courte. Excel permet des importations de fichiers et une exploitation en directe ou en différé particulièrement souple et efficace notamment grâce au tableau croisé dynamique

### A -Importer les données

Excel dispose de convertisseurs qui permettent directement d'ouvrir un certain nombre de type de fichiers (fichier-ouvrir-type) notons particulièrement DBASE, référence qui sert bien souvent de passerelle. De plus, un assistant d'importation qui peut vous aider à récupérer une base de type texte (txt). De plus, avec MsQuery (via le module ODBC du panneau de configuration), il est possible interroger une ou plusieurs bases faites sous SGDB et renvover les informations sous Excel.

×

L'assistant d'importation s'ouvre directement, si besoin, après Fichier Ouvrir et se décompose en trois étapes

| 1/3 Choix du type de données :                                                                                                    | Assistant Importation de texte - Étape 1 sur 3                                                                                                    | · · · · · · · · · · · · · · · · · · ·                                                                                                    |
|----------------------------------------------------------------------------------------------------|----------------------------------------------------------------------------------------------------|----------------------------------------------------------------------------------------------------|
| Choix du point de départ de                                                                                                    | L'Assistant Texte a déterminé que vos données sont de type Délimité.                                                                                                    |                                                                                                    |
| l'importation (pas obligatoirement la premier ligne)                                                                                                    | Si ce choix vous convient, choisissez Suivant, sinon choisissez le type de donné                                                                                                    | es qui décrit le mieux vos données.                                                                                                    |
| Choix de l'origine du fichier : Mac,                                                                                                    | Type de données d'origine                                                                                                    |                                                                                                    |
| Windows (ANSI), Dos (Ascii)                                                                                                    | Choisissez le type de fichier qui décrit le mieux vos données:                                                                                                    |                                                                                                    |
|                                                                                                    | Délimité     Des caractères tels que des virgules ou des tabulation                                                                                                    | ns séparent chaque champ.                                                                                                    |
|                                                                                                    | C Largeur fixe - Les champs sont alignés en colonnes et séparés par o                                                                                                    | les espaces.                                                                                                    |
| Le choix est facilité par l'aperçu de la deuxième partie                                                                                                    | Commencer l'importation à la ligne: 1 🔮 Origine du<br>Aperçu du fichier C:\Stage\basexls\eleve.txt.                                                                                                    | u fichier: DOS ou OS/2 (PC-8)                                                                                                    |
|                                                                                                    | 1 ELEPRE ELESEXE ELEDATNAIS ELEANNAIS ELEDEPNA:<br>2 Marie-Laure F 26/07/83 1983 049 36 AGL1 ESP2 <br>3 Ingrid F 17/06/82 1982 049 36 AGL1 ALL2 363 <br>4 Jessica F 26/03/83 1983 049 36 AGL1 AGL2 363 <br>5 Alexis M 07/08/83 1983 049 36 AGL1 ESP2 364 <br>6 Désiré M 22/09/83 1983 049 CPA AGL1  CPA DP <br>4 | IS MEFICF ELEOPTI ELEOF<br>LATIN 3G2 DP DAN 4GIN<br>DP DAN 4GIN 08/09/94 8<br>LEXT. 4GIN 08/09/94 10<br>DP DAN 3G10 08/09/94 10<br>DAN 4GIN 08/09/94 83.0                       |
| ssistant Importation de texte - Étape 2 s                                                                                                    | ur 3 🔹 🦹                                                                                                    |                                                                                                    |
| Cette étape vous permet de choisir les séparat<br>changements sur votre texte dans l'aperçu ci-c<br>Séparateurs<br>I abulation Point-virgule<br>Espace Autre: | eurs contenus dans vos données. Vous pouvez voir les<br>essous.<br>dirgule Interpréter des séparateurs identiques<br>consécutifs comme uniques<br>Identificateur de texte: "                                                                                                    | 2/3 Séparation des champs<br>(dépend des choix de la 1 <sup>ère</sup><br>partie), soit fixer la largeur des<br>champs soit définir les délimiteurs<br>(type tabulation, espace) |
| -Aperçu de données                                                                                                    |                                                                                                    |                                                                                                    |
| D ERECSP ERELCSP<br>61 OUVRIER QUALIFIE<br>66 OUVRIER NON QUALIFI<br>61 OUVRIER QUALIFIE<br>43 PROFESSION INTERM.<br>82 PERSONNE SANS ACTIV                   | ERESITU ERELSITU<br>1 EMPL<br>E 1 EMPL<br>SANTE-TRAVAIL SO 1 EMPL<br>ITE PROFESSIONNE 4 AUTR                                                                                                    |                                                                                                    |
|                                                                                                    | Annuler < Précédent Suivant > Ein                                                                                                    | 3/3 Définition du format pour<br>chacun des champs : Attention, "<br>Standard " met en valeurs                                                                                  |

numériques toute colonne qui contient des chiffres. Pour les codes postaux, les départements, il faudra forcer en " texte ". " Date " permet de ranger ce type d'informations suivant l'origine des données ou du progiciel. " Non distribuée " permet d'éliminer directement une colonne.

A l'intérieur d'Excel, le menu DONNES/Convertir offre la possibilité de scinder une colonne soit en largeur fixe (code postaux en département), soit en délimité (espace pour séparer nom et prénom mais attention aux noms et prénoms composés). Exemple Part de Bourses.

Exercice avec DOC001.TXT (avec F5 Cellules)

### **B - EXPLOITATION DIRECTE**

Pour les bases volumineuses, il convient de paramétrer son écran afin de garder la première ligne et première colonne toujours à la vue. Positionné sur cellule (B2), par le menu FENETRE/Figer les volets, nous verrouillerons les colonnes à gauche et les lignes au-dessus (ici, 1ère ligne et 1ère colonne).

L'exploitation classique consiste en des tris (attention aux risques de modifier la base)

Règle : être sur une et une seule cellule avant de lancer un tri soit par DONNEES/Trier (à noter OPTION suivant des listes personnalisés) soit par les boutons.

Mais aussi et surtout dans des extraits ou filtres :

Pour cela, positionné sur une cellule de la 1ère ligne, on appelle le menu DONNEES/FILTRE/FILTRE AUTOMATIQUE. Grâce aux flèches, on peut faire des extraits à l'écran suivant les valeurs possibles dans chaque colonne ce qui permettra de faire des totalisations.

| U      |            |               | 6      |        |      |
|--------|------------|---------------|--------|--------|------|
| VAIS 👤 | DPT NAIS 🔽 | NIVEAU 두      | OPT1 🔍 | opt2 💽 | OPT: |
| 1986   | 49         | (Tous)        | AGL1   |        |      |
| 1986   | 49         | (10 premiers) | AGL1   |        |      |
| 1986   | 49         | 4G            | AGL1   |        |      |
| 1986   | 49         | 5G            | AGL1   |        |      |
| 1986   | 49         | 6EME          | AGL1   |        |      |
| 1986   | 49         |               | AGL1   |        |      |
| 1986   | /9         | 6EME          | AGL1   |        |      |

Sur les taux de bourses (colonne O) nous allons demander afficher les non-vides puis lancer le bouton Somme automatique. C'est la fonction SOUS.TOTAL qui apparaît (car, sur base filtrée), il convient de vérifier les points de départ et d'arrivée (de O2 jusqu'à O530). Le 9 correspond à la fonction somme, car nous avons à faire à des données numériques. Pour les autres paramètres, cf fonctions mathématiques. L'inconvénient principal demeure d'avoir à rajouter une ligne pour les calculs et par là-même à modifier la base.

### C – Le Rapport de Tableau Croisé Dynamique

Outil d'une grande puissance, le Tableau Croisé Dynamique permet de synthétiser les données de la liste en réalisant un tableau externe à la liste. Lié dynamique, ne mettant en oeuvre aucune formule, le TCD permet de synthétiser un ou plusieurs champs placés en lignes ou en colonnes. Les opérateurs possibles sont ceux qui existent avec la fonction sous-total (somme, moyenne, dénombrement, mini, maxi...). La présentation peut dépasser le simple calcul brut pour arriver aux pourcentages par ligne...

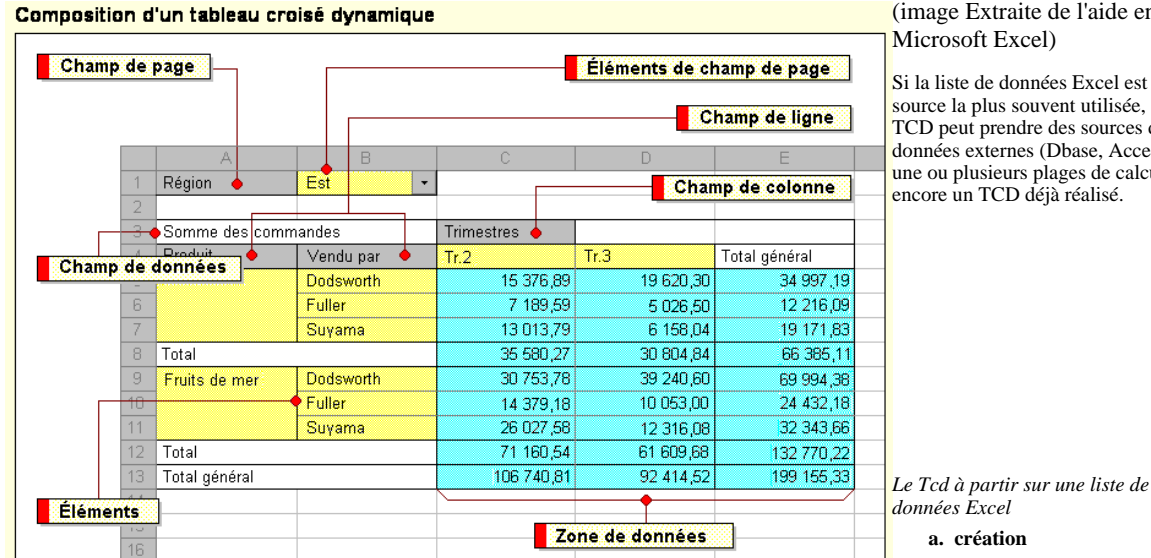

(image Extraite de l'aide en ligne

Si la liste de données Excel est la source la plus souvent utilisée, le TCD peut prendre des sources de données externes (Dbase, Access...), une ou plusieurs plages de calcul ou encore un TCD déjà réalisé.

file:///C|/site/cours1.html (12 sur 18) [24/05/2000 17:55:19]

Se positionner n'importe où dans les données (voire ailleurs) et appeler la commande DONNEES /Rapport de tableau croisé dynamique. L'opération se déroule en 4 étapes.

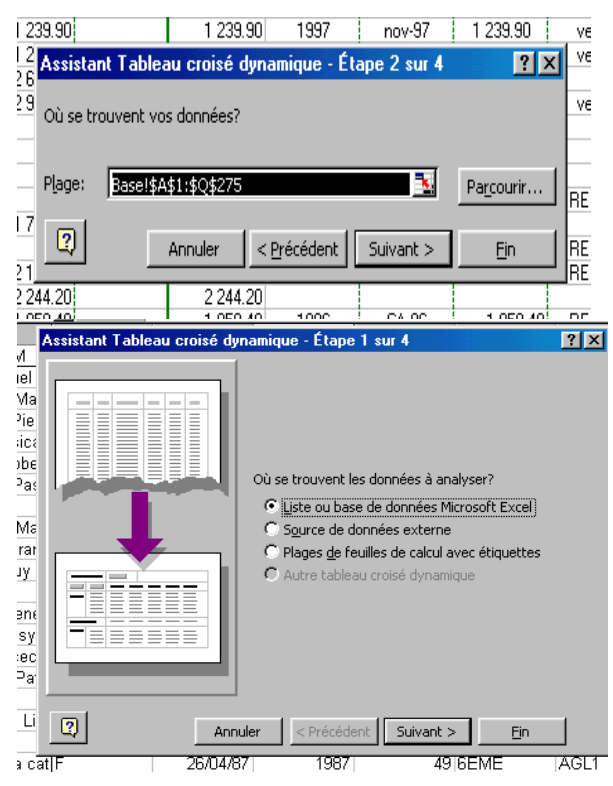

Etape 1 : L'accès aux sources : la plupart du temps : liste ou base de données Excel convient; Source de données externes permet d'appeler Microsoft Query et de faire des requêtes sur une ou plusieurs bases (jointure entre champs possibles). *Etape 2* : La plage de données : En règle général, Excel détecte automatiquement la plage contenant les données (équivalent du raccourci clvier CTRL \*, i e sélection d'une plage à données contigües), voire lorsqu'il s'agit d'une base de données non-modifiée, un nom (base de données) est attribué d'office à l'ensemble de la base. Sinon, la sélectionner et appuyer sur suivant.

*Etape 3* : La construction du tableau (l'étape essentielle). Elle donnera le sens à votre tableau et dépend de VOTRE PROJET Le diagramme central est vide et les noms de champs apparaissent sous forme de bouton. La construction consiste à faire glisser les boutons de champs voulus vers leurs emplacements. Au moins un champ est nécessaire dans la zone Données et un autre soit dans la zone Ligne ou dans la zone Colonne (plusieurs dans chaque emplacement sont possibles). Lorsqu'on positionne un champ dans la zone donnée, Excel adapte la fonction mathématique utilisé, Somme pour les valeurs numériques, Nb pour les autres.

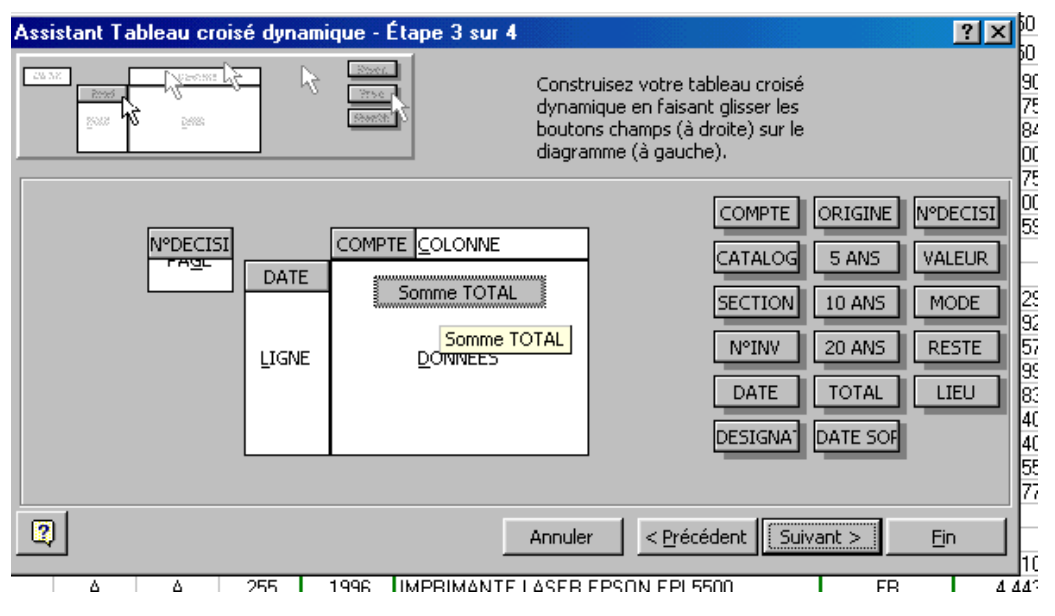

Le tableau en préparation va croiser le champ Compte avec le champ DATE en totalisant les valeurs à l'inventaire en permettant de filtrer ce qui est présent ou non.

| Assistant Lableau croisé o | lynamique - Etape 4 sur 4                                              | <u> Y</u> X |
|----------------------------|------------------------------------------------------------------------|-------------|
|                            | Destination:<br><u>N</u> ouvelle feuille<br>F <u>e</u> uille existante | 3           |
|                            | Cliquez sur Fin pour créer le tableau.                                 |             |
| Annuler C                  | ptions < Précédent Suivant >                                           | Ein         |

Etape 4 : Destination. De préférence , prendre une nouvelle feuille. Cliquez sur Fin

| 1  | N'DECISION | (Tow) 🔻   |           |           |       |           |          |           |
|----|------------|-----------|-----------|-----------|-------|-----------|----------|-----------|
| 2  |            |           |           |           |       |           |          |           |
| 3  | Samme TOTA | COMPTE    |           |           |       |           |          |           |
| 4  | DATE       | 21541     | 21542     | 21544     | 216   | 2183      | 2184     | Total     |
| 5  | 1966       | 41558.9   | 3898      |           |       |           | 3269.4   | 48726.3   |
| 6  | 1967       | 14163.65  | 4545      | 9082.7    |       |           |          | 27791.35  |
| 7  | 1969       |           | 5620.8    |           |       |           |          | 5620.8    |
| \$ | 1970       | 9255.15   |           |           |       |           |          | 9255.15   |
| 9  | 1972       |           | 6817.5    |           |       |           |          | 6817.5    |
| 10 | 1974       | 2280      |           |           |       |           |          | 2280      |
| 11 | 1975       | 6223      |           | 1100      |       |           |          | 7323      |
| 12 | 1976       | 11085.4   | 1321      |           |       |           |          | 12406.4   |
| 13 | 1977       | 16448     | 2052      |           |       |           |          | 18500     |
| 14 | 1978       | 14137.85  |           | 2671      |       |           | 8943     | 25751.85  |
| 15 | 1979       | 33872.38  |           | 42596     |       |           |          | 76468.38  |
| 16 | 1980       | 31259.28  |           | 4500      |       |           |          | 35759.28  |
| 17 | 1981       | 34270.99  | 6375      |           |       |           | 4981.93  | 45627.92  |
| 18 | 1982       | 19518.71  | 9303.66   | 8890      |       |           |          | 38217.37  |
| 19 | 1983       | 6359.99   | 10590     | 3900      |       |           |          | 20849.99  |
| 20 | 1984       | 3239.99   |           |           |       |           |          | 3239.99   |
| 21 | 1985       | 5756.88   | 2790      | 68240.28  |       |           |          | 76787.16  |
| 22 | 1986       | 30442.84  | 2185      | 89161.11  |       |           | 24329.61 | 146118.56 |
| 23 | 1987       | 15919.91  |           | 32852     |       |           |          | 48771.91  |
| 24 | 1988       | 51955.35  | 7250      | 26867.77  |       | 19647.88  |          | 105721    |
| 25 | 1989       | 8806.05   | 8908      | 38326.43  |       |           |          | 56040.48  |
| 26 | 1990       | 127499.11 | 21621.99  | 51980     |       | 16013.22  | 10104.72 | 227219.04 |
| 27 | 1991       |           | 34368.98  | 36173.63  |       | 2928.82   |          | 73471.43  |
| 28 | 1992       | 47691.58  |           | 28659     |       | 35723.93  |          | 112074.51 |
| 29 | 1993       | 5640      |           | 26228.39  |       | 42887.96  |          | 74756.35  |
| 30 | 1994       | 4709.72   |           |           |       | 107855.98 | 16799.98 | 129365.68 |
| 31 | 1995       | 17055.38  |           |           | 10000 | 87430.44  |          | 114485.82 |
| 32 | 1996       | 157164.21 |           |           |       | 92914.989 |          | 250079.2  |
| 33 | 1997       | 15499.99  |           |           |       | 55479.31  | 11255.6  | \$2234.9  |
| 34 | 1998       | 52890.01  |           |           |       | 46483.82  |          | 99373.83  |
| 35 | 1999       |           |           |           |       | 16900     |          | 16900     |
| 36 | Total      | 784704.32 | 128151.93 | 471228.31 | 10000 | 524266.35 | 79684.24 | 1998035.1 |
| 37 |            |           |           |           |       |           |          |           |
| 38 |            |           |           |           |       |           |          |           |

Le résultat est le suivant :

### b. modification

| 3 T | ableau croisé dynamique      |                      |            | × | ● la barre d'outils.                                                                |
|-----|------------------------------|----------------------|------------|---|-------------------------------------------------------------------------------------|
|     | Tableau croisé dynamique 👻 🛛 | ፼ <b>9</b> 3 ₪   ◆ • | ► = • =    |   | Il est possible toutefois d'utiliser le clic<br>droit à l'intérieur du tableau pour |
| 132 | 🔂 Assistant                  |                      | 1321       |   | retrouver ces possibilités.                                                         |
| 205 | Actualiser les données       |                      | 8020       |   | La sélection : par défaut, le TCD est en                                            |
| _   |                              | 8943                 | 11662.09   |   | sélection normale, pour sélectionner lignes                                         |
| -1  | Sélectionner 🕨 🕨             |                      | 39695      |   | ou colonnes, il est nécessaire d'activer la                                         |
| 207 | Formules 🕨 🕨                 | 4001.02              | 1/633.47   |   |                                                                                     |
| 100 |                              | 4301.33              | 40627.32   |   | T                                                                                   |
| 456 | 😉 Champ                      |                      | 12150      |   | <b>Les options</b> : possibilité de changer                                         |
| 279 | O-V                          |                      | 44657.9    |   | la mise en forme                                                                    |
| 218 | Options                      | 24329.61             | 112917.25  |   |                                                                                     |
|     | 00550                        |                      | 1 10171.01 |   |                                                                                     |

### Options du tableau croisé dynamique ? × Tableau croisé dynamique3 Nom: Mise en forme ▼ Totaux <u>d</u>es colonnes Mise en page: Vers le bas, puis à droite 💌 ✓ Totaux des lignes 4 Champs par colonne: Ю. Mise en forme automatique 🗖 Sous-total des éléments page masgués 🔲 <u>V</u>aleurs d'erreur, afficher: Fusionner les étiquettes ✓ Préserver la mise en forme Cellules vides, afficher: Données Données externes: Données sources: 🔽 Enregistrer les données et la mise en forme F Enregistrer le mot de passe 🗖 Requête en arrière-plan Activer le rappel des éléments Actualiser lors de l'ouverture Coptimiser la mémoire OK. Annuler

*Modifier l'organisation des champs, ajouter des champs* : En appelant l'assistant, on récupère l'étape 3. Cette opération est aussi possible en direct, il suffit de prendre le bouton champ choisi et de le faire glisser. Suivant sa position en déplacement, la zone grise change de forme (ligne, colonne, page, hors tableau).

Le champ Page : il se comporte comme un champ filtré : selon l'option choisi, le tableau est immédiat mis à jour.

Afficher les Pages provoque la création de nouvelle feuilles avec un Tr pour chaque élément des champs pages

*Modifier un champ* (commande Champ) la boite de dialogue permet de modifier différents paramètres : Nom, Emplacement, Type de sous totaux, masquer certains éléments, gérer les vides, ainsi que le format de nombre.

| de nouvelle feuilles avec un TCD                                                                                                    | Champ dynamique                                                                                                    | ? ×                                                                                                    |
|----------------------------------------------------------------------------------------------------|----------------------------------------------------------------------------------------------------|----------------------------------------------------------------------------------------------------|
| la boite de dialogue permet de<br>mplacement, Type de sous totaux,<br>es, ainsi que le format de nombre.                                                                                                    | Nom: AN NAIS<br>Emplacement<br>ⓒ Ligne C ⊆olonne C Bage<br>Sous-totaux<br>ⓒ Par défaut Somme                                                                                                    | OK<br>Annuler<br>Supprimer                                                                                                    |
| Champ sur la<br>Comméss                                                                                                    | C Personnalisés Noval<br>Moyenne Max<br>Min<br>Produit                                                                                                    | Nombre                                                                                                    |
| Annuler     Joint donnices,<br>qu'aux       Supprimer     fonctions de<br>totalisation.       Nombre     bouton options,<br>l'affichage des<br>données peut<br>être modifié.                                                                    | Masquer les éléments:<br>1982<br>1983<br>1984<br>1985<br>1986<br>1987<br>▼<br>Afficher les éléments sans données                                                                                                    |                                                                                                    |
| Différent par ra<br>rapport au chan<br>% de : Affiche t<br>qui est sélection<br>Différence en %<br>%.<br>Résultat cumulé<br>sous la forme d<br>que vous voulez<br>% par rapport au t<br>% par colonne :<br>par rapport au t<br>% du total : Aff | pport : affiche toutes les données sous forme de leur<br>p de base et à l'élément de base qui est sélectionné.<br>oute les données en % par au champ de base et à l'é<br>né.<br><u>par rapport</u> : même technique que Différence par ra<br><u>par rapport</u> : même technique que Différence par ra<br><u>par rapport</u> : même technique que Différence par ra<br><u>par apport</u> : même technique que Différence par ra<br><u>par apport</u> : même technique que Différence par ra<br><u>par apport</u> : même technique que Différence par ra<br><u>par apport</u> : même technique que Différence par ra<br><u>par apport</u> : même technique que Différence par ra<br><u>par apport</u> : même technique que Différence par ra<br><u>par apport</u> : même technique que Différence par ra<br>voir apparaître dans le total cumulé.<br>Tiche le total de chaque ligne en indiquant le % qu'e<br>tal de la colonne.<br>iche le total de chaque ligne en indiquant le % qu'el | différence par<br>lément de base<br>apport mais en<br>nts successifs<br>des éléments<br>elle représente<br>u'elle représente<br>le représente par |

### rapport au total du TCD.

-Afficher les <u>d</u>onnées:

Champ dynamique

NB PRENOM

Champ source:

Nom: NB P Synthèse par: Somme Nbval Moyenne Max Min Produit

IND.

Normal Champ de base: PRENOM

SEXE DAT NAIS AN NAIS DPT NAIS

NIVEAU

PRENOM

Ŧ

<u>.</u>

 $\overline{\mathbf{v}}$ 

Index : Affiche les données en utilisant l'algorithme : (valeur dans la cellule\*total général/(total général de la ligne \* total de la colonne).

Champ (ligne, colonne, page ) Modification avancée : Tri sur un champ, affiche le classement des n premières ou dernières valeurs sur un champ particulier.

Masquer Afficher : Le résultat sera différent selon que la sélection se trouve dans la zone de données, dans les éléments ou dans les champs du TCD.

- Cellule de la zone donnée : Masquer est sans effet, Afficher (équivalent d'un double clic) afficher une nouvelle feuille avec le détail des éléments synthésisés.
- Un éléments ou plusieurs sont sélectionnés : Afficher permet de faire apparaître de nouvelles informations (nouveau champ). Masquer : masque les éléments de second plan.

| 95<br>37<br>13<br>24<br>45<br>Grouper<br>Automatique<br>↓ Début:<br>↓ Ein:<br>Dar: | TEST<br>AGE<br>19<br>22<br>23<br>23<br>25<br>55<br>10 | Somme<br>3324<br>10000<br>1776<br>0005 | OK<br>Annuler | <ul> <li>Grouper Dissocier :</li> <li>La commande Grouper n'agit que sur les éléments du TCD. Dissocier annule le groupe.</li> <li>Si les éléments sont du texte, le groupe ne pourra être constitué que par une sélection préalable du nouvel ensemble (le nom groupe 1 pourra être modifié et les éléments constitutifs pourront être masqués ou supprimés)</li> <li>Si les éléments sont des nombres : Positionné sur une cellule, l'appel à Grouper proposer la valeur minimale et maximale (modifiables) avec un pas de 10 (modifiable)</li> <li>Si les éléments sont des dates : Le groupement possible va des secondes aux années, le pas est paramètrable et cumulable (mois et année).</li> </ul> |
|------------------------------------------------------------------------------------|-------------------------------------------------------|----------------------------------------|---------------|----------------------------------------------------------------------------------------------------|
| 22                                                                                 | 44                                                    | 4318                                   |               | Ajouter un champ calculé :                                                                                                    |
| 38                                                                                 | 45                                                    | 8533                                   |               | Il est possible de calculer de nouveaux résultats à partir des éléments du                                                                                                    |
| 56                                                                                 | 46                                                    | 3942                                   |               | TCD (exemple : disponible avec recettes – dépenses), ou TTC =ht*tva2 ).                                                                                                    |

Champ calculé). On peut travailler au niveau du champ ou d'un élément d'un champ. La liste des formules récapitule les formules créées.

### Mise en forme

| TEST  |        | La mise en forme peut être préservé sous Excel 97 et les formats automatiques ou personnalisés peuvent être utilisés.                                                                                                    |
|-------|--------|----------------------------------------------------------------------------------------------------|
| AGE   | Somme  |                                                                                                    |
| 10-19 | 3544.0 |                                                                                                    |
| 20-29 | 2981.9 |                                                                                                    |
| 30-39 | 2802.0 |                                                                                                    |
| 40-49 | 2840.0 |                                                                                                    |
| 50-59 | 2739.3 | C – Graphique lle au tableau. La condition indispensable demeure la suppression des totalisations verticale<br>horizontale. Le graphique est alors bâti en ne sélectionnant au préalable qu'une cellule du TCD. Les étapes<br>suivantes sont identiques à la démarche habituelle des graphiques. Néanmoins, si des lignes ou colonnes |
| Total | 2936.6 |                                                                                                    |
|       |        | apparaissent lors d'une actualisation du tableau, le graphique les répercutera.                                                                                                    |

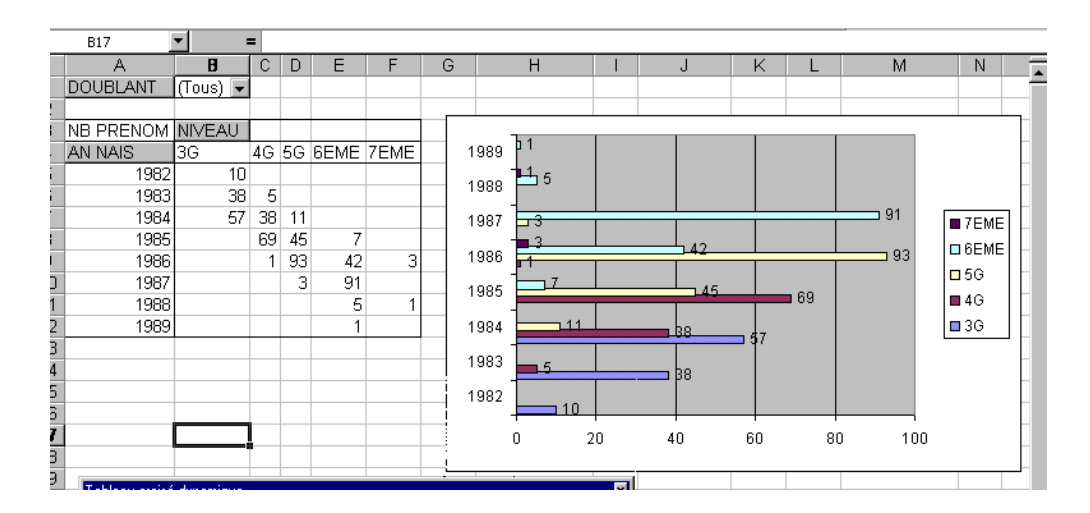